# **GPRS** Data Logger

# Centre Software Guide

# UDP / TCP

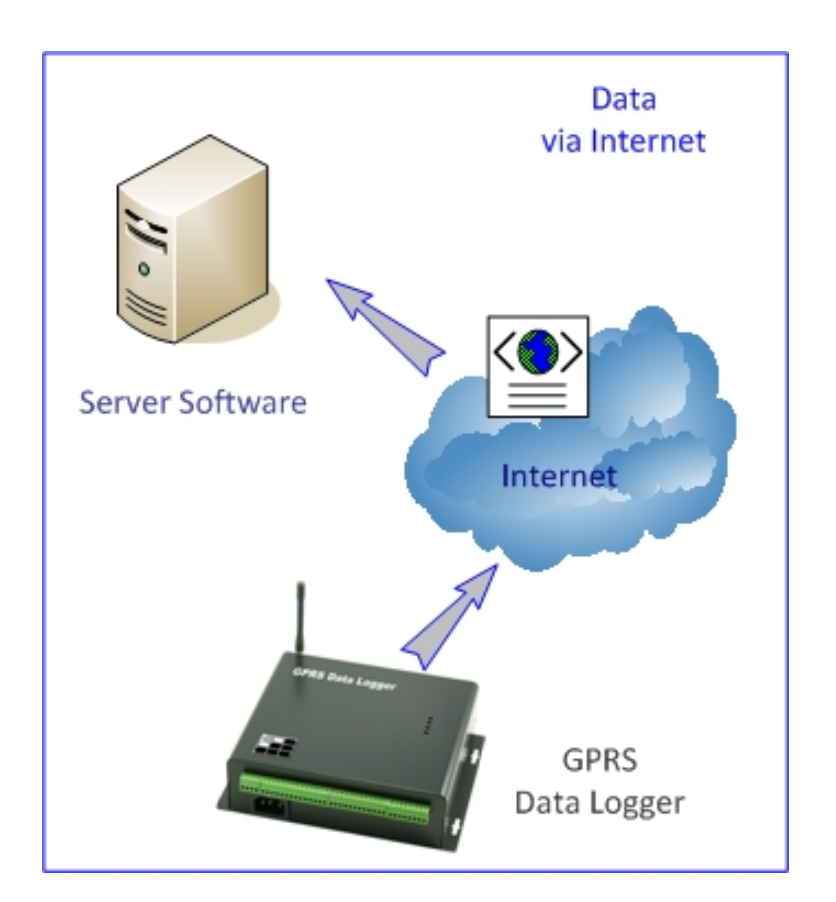

Revision 100820 [v1.0.2A]

# Contents

| 1.                                                           | How to get data from GPRS Data Logger?                                                                    |
|--------------------------------------------------------------|----------------------------------------------------------------------------------------------------|
| 2.                                                           | Server Version Comparison                                                                                 |
| 3.                                                           | Before Installation                                                                                       |
| 4.                                                           | About Server IP7                                                                                          |
| 5.                                                           | Start Up [UDP]                                                                                            |
| 6.                                                           | Install the "GS828_Centre (UDP)" software9                                                                |
| 7.                                                           | Centre [UDP] Setup                                                                                        |
| _                                                            |                                                                                                    |
| 8.                                                           | Receiving Data [UDP] 11                                                                                   |
| 8.<br>9.                                                     | Receiving Data [UDP]                                                                                      |
| 8.<br>9.<br>10.                                              | Receiving Data [UDP]    11      Start Up [TCP]    12      Install the "GS828_Centre (TCP)" software    13 |
| <ol> <li>8.</li> <li>9.</li> <li>10.</li> <li>11.</li> </ol> | Receiving Data [UDP]11Start Up [TCP]12Install the "GS828_Centre (TCP)" software13Centre [TCP] Setup14     |

#### 1. How to get data from GPRS Data Logger?

Data can be live and historical.

There are 4 different modes of getting data from GPRS Data Logger.

- "GS828\_Centre" is the Standard version of server software.
- "GS828\_Server" is the Premium version of server software.

This manual is mainly describing the use of "GS828\_Centre" software in getting live data via Internet.

- A) Via SMS by Mobile Phone:
  - Please refer the command list to the operation manual of GPRS Data Logger.
  - User sends SMS command to GPRS Data Logger which will reply a SMS message with detail live data
  - User receive the data on the SMS message by the mobile phone

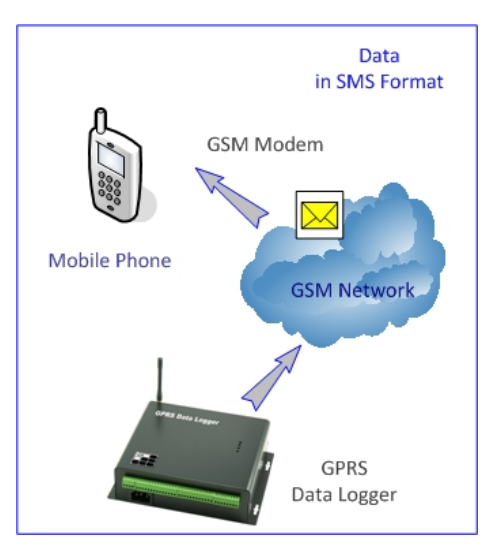

This method is inefficient and seldom used. But it provides an easy check of operation status of GPRS Data Logger with user mobile phone.

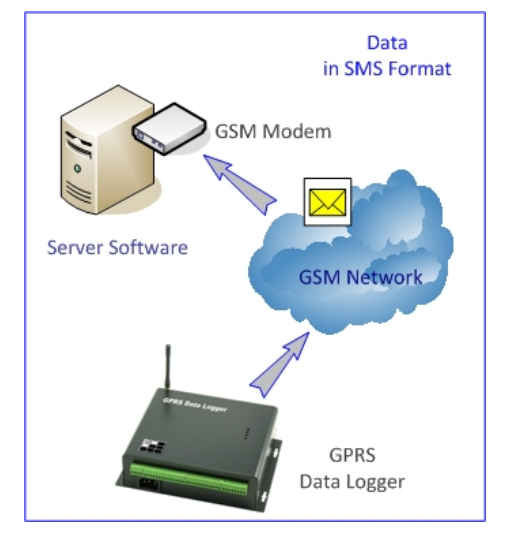

B) Via SMS by GSM Modem connecting to PC:

- "GS828\_Server" software supports receiving data from GPRS Data Logger via SMS.
- The software will keep receiving data via SMS from a number of GPRS Data Loggers, and storing into the server database
- Data will be saved in xml files and Access/MySQL/SQL/Oracle database for user development.

- C) Via RS232 Port connecting to PC:
  - Both "GS828\_Setup" and "GS828\_Server" software support receiving the data from GPRS Data Loggers via RS232 port.
  - Data will not be saved using "GS828\_Setup" software.
  - Data will be saved in database using "GS828\_Server" software

This method is usually for on-site application.

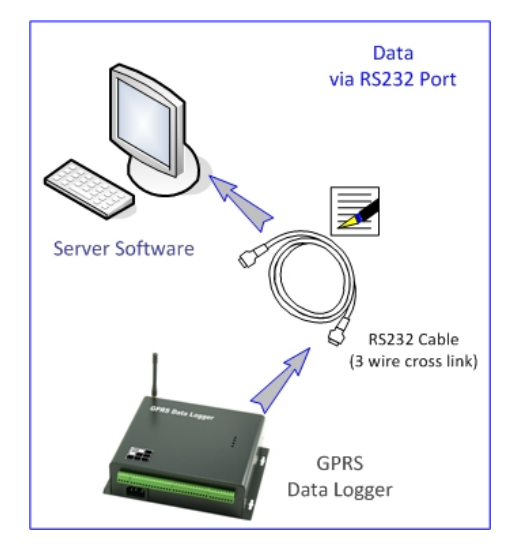

D) Via Internet:

- Both "GS828\_Centre" & "GS828\_Server" software support receiving the data from GPRS Data Loggers via Internet.
- "GS828\_Centre" software will save data in text file.
- "GS828\_Server" software will save data in XML and other Database files.

This method is the most common way of receiving and managing the data.

However, there are two data communication protocols:

- 1) UDP
- 2) TCP

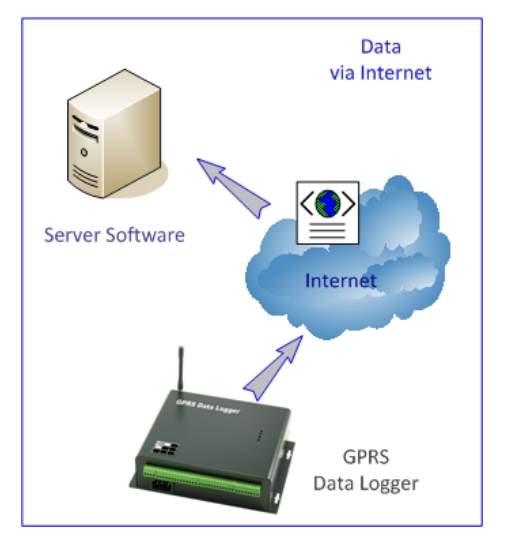

# 2. Server Version Comparison

Below is the comparison table of two different versions of Server Software:

| Edition                                    | Standard     | Premium        |
|--------------------------------------------|--------------|----------------|
| [A] Server Software Name                   | GS828_Centre | GS828_Server   |
| Receive Data via SMS                       | —            | Yes            |
| Receive Data via GPRS Data                 | Yes          | Yes            |
| Receive Data via RS232 Port                | —            | Yes            |
| Live Data Display                          | Yes          | Yes            |
| Database                                   | Daily text   | Access / MySQL |
|                                            |              | SQL / Oracle   |
| XML                                        | —            | Yes            |
| Data Export to Excel                       | —            | Yes            |
| Remote Command via SMS                     | —            | Yes            |
| Remote Command via Internet                | _            | Yes            |
| Schedule Command                           | _            | Yes            |
| Batch Command                              | _            | Yes            |
| Temperature & Humidity Alert               | —            | Yes            |
| Send Alarm Alert via TCP network           | —            | Yes            |
| Send Alarm Alert via email                 | —            | Yes            |
| Send Alarm Alert via SMS                   | —            | Yes            |
| Alert Users Grouping                       | —            | Yes            |
| Alert Emails Grouping                      | —            | Yes            |
| Client Software support                    | —            | Yes            |
| Max. Data Loggers simultaneous support     | 99           | 9999           |
| Data Loggers Management                    | —            | Yes            |
| User Authentication & Management           | —            | Yes            |
| Network Client Authentication & Management | —            | Yes            |
| Web Based Access support                   | —            | Yes            |
| SDK for user development                   | —            | Yes            |
| [B] Client Software                        | N.A.         | Bundled        |
| Live Data Display                          | —            | Yes            |
| Alarm Alert                                | _            | Yes            |
| Graphic Display of Temperature & Humidity  | _            | Yes            |
| Temperature & Humidity Hi/Low Alert        | _            | Yes            |
| Historical Data Access                     | _            | Yes            |

#### 3. Before Installation

Hardware Requirements:

Server PC:

- Intel Core2 Duo CPU E6550 or above
- 2GB RAM, 100GB hard disk
- Windows XP Professional/Vista Premium/7
- Min. 1024 x 768 display
- Public fixed IP must be available [either configured in Server computer or Network Router]

#### SIM card

- GPRS service is activated
- Call ID service is activated
- PIN code must be removed (disabled, but not 0000)

#### Start Up Steps

- (1) Get the GPRS Data Logger ready
- (2) Get the PC hardware ready
- (3) Install "GS828\_Centre" software

#### 4. About Server IP

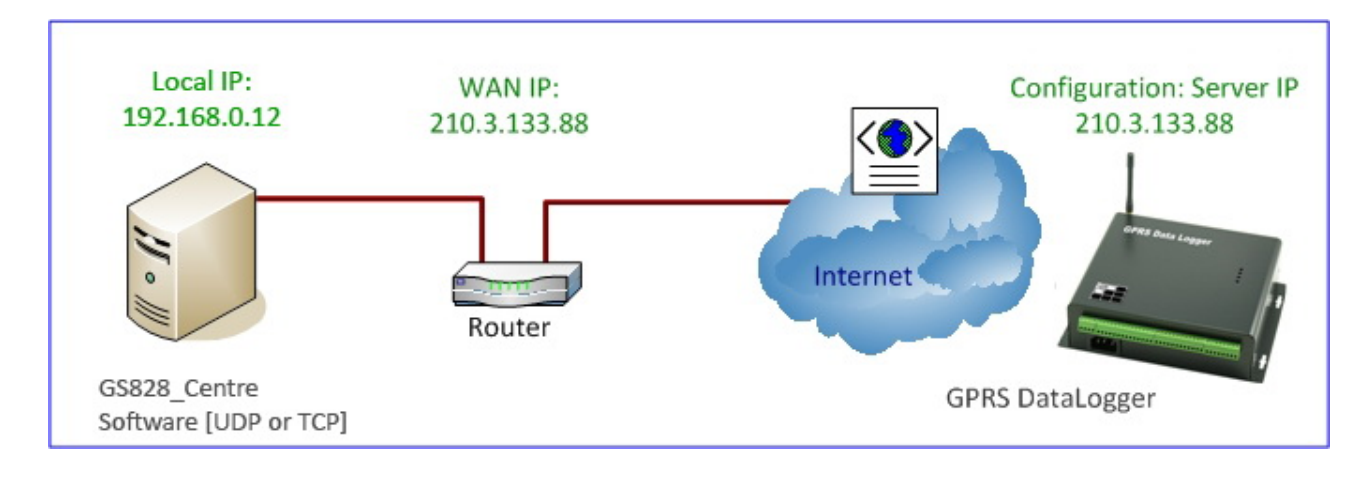

Please check carefully your local network and router configuration:

In the example case of this manual:

A) GPRS Data Logger configuration should be setup as below.

 GPRS Server IP:
 210.3.133.88

 Server Port::
 9050

B) Computer running the GS828\_Centre Software should have the following local IP as below.

GS828 Centre IP: 192.168.0.12

Local Port: 9050

## 5. Start Up [UDP]

- Using "GS828\_Setup" software to configure GPRS Data Logger properly
- Using "GS828\_Centre [UDP]" to receive the data from GPRS Data Logger

|                |                       |                                    |                       | C                    | Command Success 🛛 🌖    |
|----------------|-----------------------|------------------------------------|-----------------------|----------------------|------------------------|
| prinection Set | up:                   |                                    | Read Paramete         | #2 Octature O        | Patch                  |
| K5232          | Port: COM4 👻 🔍 Disco  | nnect 🥚 Connection: 222111         | ▼                     | #3 Q Status Q        | GS828_Setu             |
| GSM Modem      |                       |                                    | ₩ #2 <b>9</b>         | Ver 🥥 Clear 🥥        | Init Version 3.1       |
| Phone Book     | GS828 H/H2 (Versio    | n 6) 💠 Data Logs                   |                       |                      |                        |
| Device Setup   | Analog Channel        | Digital/Pulse Channel   Relay Outp | ut   AD Alarm Message | IN Alarm Message     | Data Record Batch Setu |
| Device Prope   | rties                 |                                    | GPRS Network          | CEM Modulo CIM (     | Cord CDRS Notwork      |
| 64             | Station ID            | 222111                             | Modulo Chatura        | GSM MODUle SIM C     |                        |
|                | Station is            |                                    | Module Status:        |                      |                        |
|                | Enquiry Password      | 999999                             | Network Signal S      | trength:             |                        |
| Q              |                       | Reset                              |                       |                      |                        |
|                | Setup Password        | 888888                             | Network Connec        | tion Type: 🛛 🌖 Fixe  | ed IP 🌑 Domain         |
| Q.             | Date/Time             | 1005290117                         |                       |                      |                        |
|                | bace, mile            |                                    | Alarm Phone Numbe     | r                    |                        |
|                | Data Logging Interval | 05 Minute 👻                        |                       | Alarm Phone 1        |                        |
| GPRS Upload    | Setup                 |                                    |                       | Alarm Phone 2        |                        |
|                | GPRS Upload Interval  | 15 Minute                          | ModBus Address Set    | tup                  |                        |
| and a state    |                       |                                    | <u>e</u>              | ModBus Address       | 001                    |
| 9              | GPRS Data Format      | Live Data 🔹                        | GPRS Network Setur    | )                    |                        |
|                | Record Count          | 01 👻                               | Q.                    | Access Point         | CMNET                  |
|                |                       |                                    | 200                   |                      |                        |
| SMS Upload S   | Setup                 |                                    |                       | GPRS Server IP       | 210 · 3 · 133 · 88     |
| G              | SMS Upload Interval   | 00 •                               | <u>s</u>              | Server Port          | 9050                   |
| 100            | Control Centre Number |                                    | Q.                    | Domain Name          |                        |
| 1-6-           |                       |                                    |                       |                      |                        |
|                |                       |                                    | <u></u>               | Protocol             | UDP 🔻                  |
| Initializatio  | n Completed!          |                                    | ġ.                    | Acknowledge Interval | 0120                   |
|                |                       |                                    |                       |                      |                        |

Following parameters must be configured in GPRS Data Logger:

- GPRS Upload Interval
- Protocol: UDP
- Access Point
- Server Port
- GPRS Server IP

**(i)** GS828\_Centre only supports fixed IP connection.

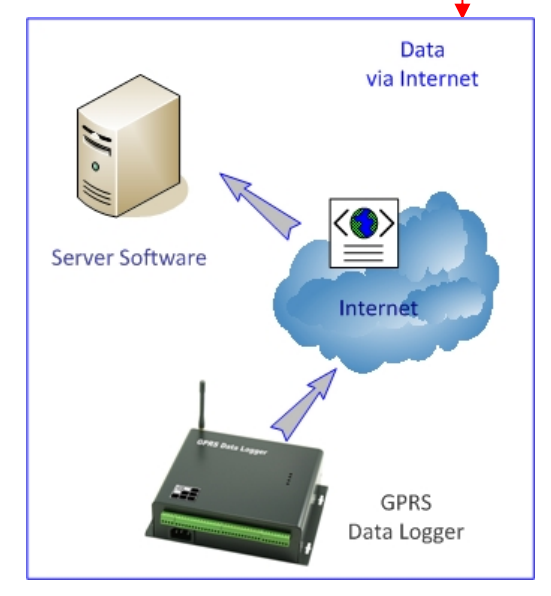

#### 6. Install the "GS828\_Centre (UDP)" software

• Run GS828\_Centre (UDP), and follow the instructions

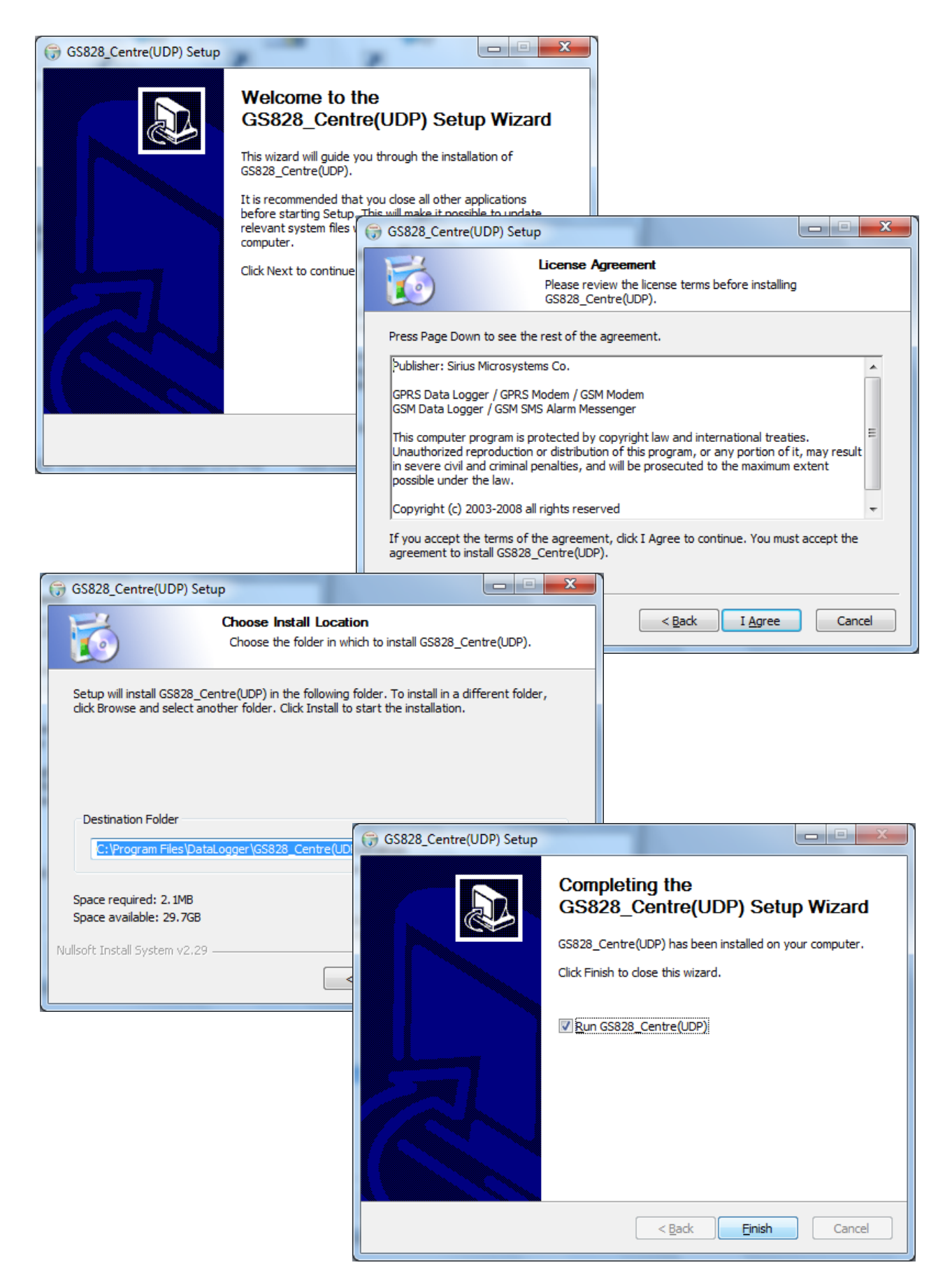

# 7. Centre [UDP] Setup

Following parameters should be configured in GS828\_Centre software:

- Local IP (depending on the LAN setup) will be automatically detected
- Server Port must be same as configured in GPRS Data Logger
- Click [Listen] to start receiving the data
- Green LED will be ON

| GS828_Centre               | JDP)                         |                                          |                                           | ×                              |
|----------------------------|------------------------------|------------------------------------------|-------------------------------------------|--------------------------------|
| Local IP:<br>Live Data Dis | 92 . 168 . 0 . 12 Port: 9050 | Close 9 2                                | GPRS Dat<br>Data Recei                    | a Logger<br>ving Centre V1.0.2 |
| 06/17/2010 :               | 2:34:03 Buffer Clear C       | :\Program Files\DataLogger\GS828_Centr   | re(UDP)\Data_logs.log                     | Save Path                      |
| S/ GS828_Centre(UDP)       |                              |                                          |                                           |                                |
| Local IP: 192 . 168 .      | 0 . 12 Port: 9050            | Listen                                   | GPRS Data Logger<br>Data Receiving Centre | V1.0.2                         |
| Live Data Display          | C:\Drogram E                 | ilon/Datal aggor/GS929_Contro/UDD/\Dat   |                                           | Deth                           |
| 06/17/2010 12:33:54        | Buffer Clear C: (Program P   | ies (DataLogger (65828_Centre(ODP) (Data | a_logs.log Save                           | Path                           |
|                            |                              |                                          |                                           |                                |
|                            |                              |                                          |                                           |                                |
|                            |                              |                                          |                                           |                                |
|                            |                              |                                          |                                           |                                |
|                            |                              |                                          |                                           |                                |
|                            |                              |                                          |                                           |                                |
|                            |                              |                                          |                                           |                                |
|                            |                              |                                          |                                           |                                |
|                            |                              |                                          |                                           |                                |
|                            |                              |                                          |                                           |                                |
|                            |                              |                                          |                                           |                                |
|                            |                              |                                          |                                           |                                |
|                            |                              |                                          |                                           |                                |
|                            |                              |                                          |                                           |                                |
|                            |                              |                                          |                                           |                                |
|                            |                              |                                          |                                           |                                |
|                            | 595G                         |                                          |                                           |                                |

# 8. Receiving Data [UDP]

- Data will be saved in the "Data\_Logs.log" text file
- Only one day data will be saved, and overwritten on another day

| GS828_Centre(UDP)      |                                                                                 |                                                |
|------------------------|---------------------------------------------------------------------------------|------------------------------------------------|
| ocal IP: 192 . 168 . 0 | . 12 Port: 9050 Close                                                           | GPRS Data Logger<br>Data Receiving Centre V1.0 |
| ve Data Display        |                                                                                 |                                                |
| 6/17/2010 12:50:36     | Buffer Clear D:\GS828_Centre_0617\Data_logs.log                                 | Save Path                                      |
| 2010-06-17 12:48:11    | 117.136.12.196: #STA:123456;L:310;TM:100617124802;D:5;T:01;C:42;A00:0.041;A01:0 | 00000;A02:00000;A03:00000;A                    |
| 2010-06-17 12:47:53    | 117.136.12.196: @888123456                                                      |                                                |
| 2010-06-17 12:47:18    | 117.136.12.196: @888123456                                                      |                                                |
| 2010-06-17 12:46:44    | 117.136.12.196: @888123456                                                      |                                                |
| 2010-06-17 12:46:10    | 117.136.12.196: #STA:123456;L:310;TM:100617124600;D:5;T:01;C:41;A00:00000;A01:  | 00000;A02:00000;A03:00000;/                    |
| 2010-06-17 12:45:53    | 117.136.12.196: @888123456                                                      |                                                |
| 2010-06-17 12:45:19    | 117.136.12.196: @888123456                                                      |                                                |
| 2010-06-17 12:44:45    | 117.136.12.196: @888123456                                                      |                                                |
| 2010-06-17 12:44:11    | 117.136.12.196: #STA:123456;L:310;TM:100617124402;D:5;T:01;C:40;A00:00000;A01:  | 00000;A02:00000;A03:00000;                     |
| 2010-06-17 12:43:41    | 117.136.12.196: @888123456                                                      |                                                |
| 2010-06-17 12:41:17    | 117.136.12.196: @888123456                                                      |                                                |
| 2010-06-17 12:40:43    | 117.136.12.196: @888123456                                                      |                                                |
| 2010-06-17 12:40:09    | 117.136.12.196: #STA:123456;L:310;TM:100617124000;D:5;T:01;C:38;A00:00000;A01:  | 00000;A02:00000;A03:00000;,                    |
| 2010-06-17 12:39:53    | 117.136.12.196: @888123456                                                      |                                                |
| 2010-06-17 12:39:19    | 117.136.12.196: @888123456                                                      |                                                |
| 2010-06-17 12:38:44    | 117.136.12.196: @888123456                                                      |                                                |
| 2010-06-17 12:38:10    | 117.136.12.196: #STA:123456;L:310;TM:100617123801;D:5;T:01;C:37;A00:00000;A01:  | 00000;A02:00000;A03:00000;                     |
| 2010-06-17 12:37:52    | 117.136.12.196: @888123456                                                      |                                                |
| 2010-06-17 12:37:18    | 117.136.12.196: @888123456                                                      |                                                |
| 2010-06-17 12:36:43    | 117.136.12.196: @888123456                                                      |                                                |
| 2010-06-17 12:36:09    | 117.136.12.196: #STA:123456;L:310;TM:100617123600;D:5;T:01;C:36;A00:00000;A01:  | 00000;A02:00000;A03:00000;,                    |

Don't forget to click [Close] before exiting the software. It will release the network port for other applications.

## 9. Start Up [TCP]

- Using "GS828\_Setup" software to configure GPRS Data Logger properly
- Using "GS828\_Centre [TCP]" to receive the data from GPRS Data Logger

| apportion Cat          | 100                   |                       |              | Road Darren      | tora          | C                     | ommand Succ   | cess 🌖                   |
|------------------------|-----------------------|-----------------------|--------------|------------------|---------------|-----------------------|---------------|--------------------------|
| RS232<br>GSM Modem     | Port: COM4 🔻 🐓 Disco  | nnect 🌖 Connectio     | on: 222111 🔻 | ) #1<br>#2       | #3 G<br>Ver G | Status 📿 E<br>Clear 🥥 | Batch<br>Init | GS828_Set<br>Version 3.1 |
| Phone Book             | 💠 GS828 H/H2 (Versio  | n 6) 💠 Data Logs      |              |                  |               |                       |               |                          |
| Device Setup           | Analog Channel        | Digital/Pulse Channel | Relay Output | AD Alarm Messag  | e   IN Alarm  | Message               | Data Record   | Batch Set                |
| Device Prope           | rties                 |                       |              | GPRS Network     | CEM Modu      |                       | ard CDP       | 5 Notwork                |
| Q.                     | Station ID            | 222111                |              | Module Status:   |               |                       |               |                          |
|                        | Enquiry Password      | 999999                | Reset        | Network Signa    | Strength:     |                       |               |                          |
|                        | Setup Password        | 888888                |              | Network Conne    | ection Type:  | 🌖 Fixe                | d IP 🍈 🗊      | Domain                   |
| 9                      | Date/Time             | 1005290117            |              | Alarm Phone Numl | per           |                       |               |                          |
|                        | Data Logging Interval | 05 Minute             | •            |                  | Alarm Pho     | ne 1                  |               |                          |
| GPRS Upload            | Setup                 |                       |              |                  | Alarm Pho     | ine 2                 |               |                          |
|                        | GPRS Upload Interval  | 15 Minute             | •            | ModBus Address S | etup          |                       |               |                          |
| Q.                     | GPRS Data Format      | Live Data             | •            | ¥:               | MOGBUS A      | aaress                | 001           |                          |
|                        | Bernel Court          |                       | _            | GPRS Network Set | up            |                       |               |                          |
|                        | Record Count          | 01                    | <b>_</b>     | <u></u>          | Access Poi    | int                   | CMNET         |                          |
| SMS Upload S           | Setup                 |                       |              | <u>ġ</u>         | GPRS Serv     | ver IP                | 210 · 3       | · 133 · 88               |
| a                      | SMS Upload Interval   | 00                    | •            | ý.               | Server Por    | rt                    | 9050          |                          |
|                        | Control Centre Number |                       |              | e.               | Domain Na     | ame                   |               |                          |
|                        |                       |                       |              |                  | Drotocol      |                       | ТСР           |                          |
| Info                   |                       |                       |              |                  | Protocol      |                       |               |                          |
| Info<br>Initializatior | n Completed!          |                       |              |                  | Acknowled     | lae Interval          | 0120          |                          |

Following parameters must be configured in GPRS Data Logger:

- GPRS Upload Interval
- Protocol: TCP
- Access Point
- Server Port
- GPRS Server IP

**(i)** GS828\_Centre only supports fixed IP connection.

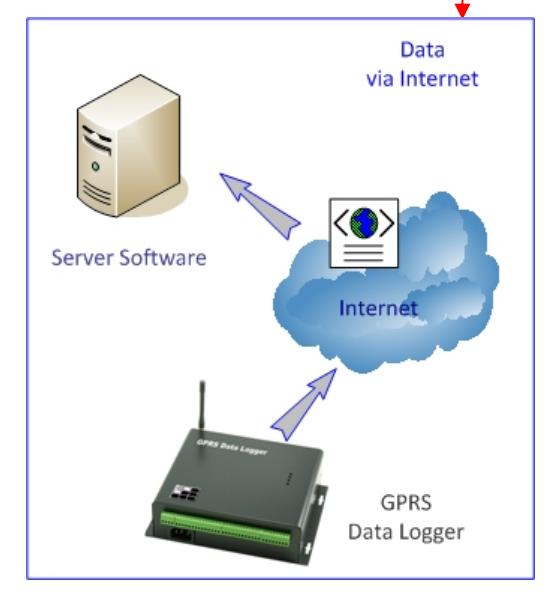

### 10. Install the "GS828\_Centre (TCP)" software

• Run GS828\_Centre (TCP), and follow the instructions

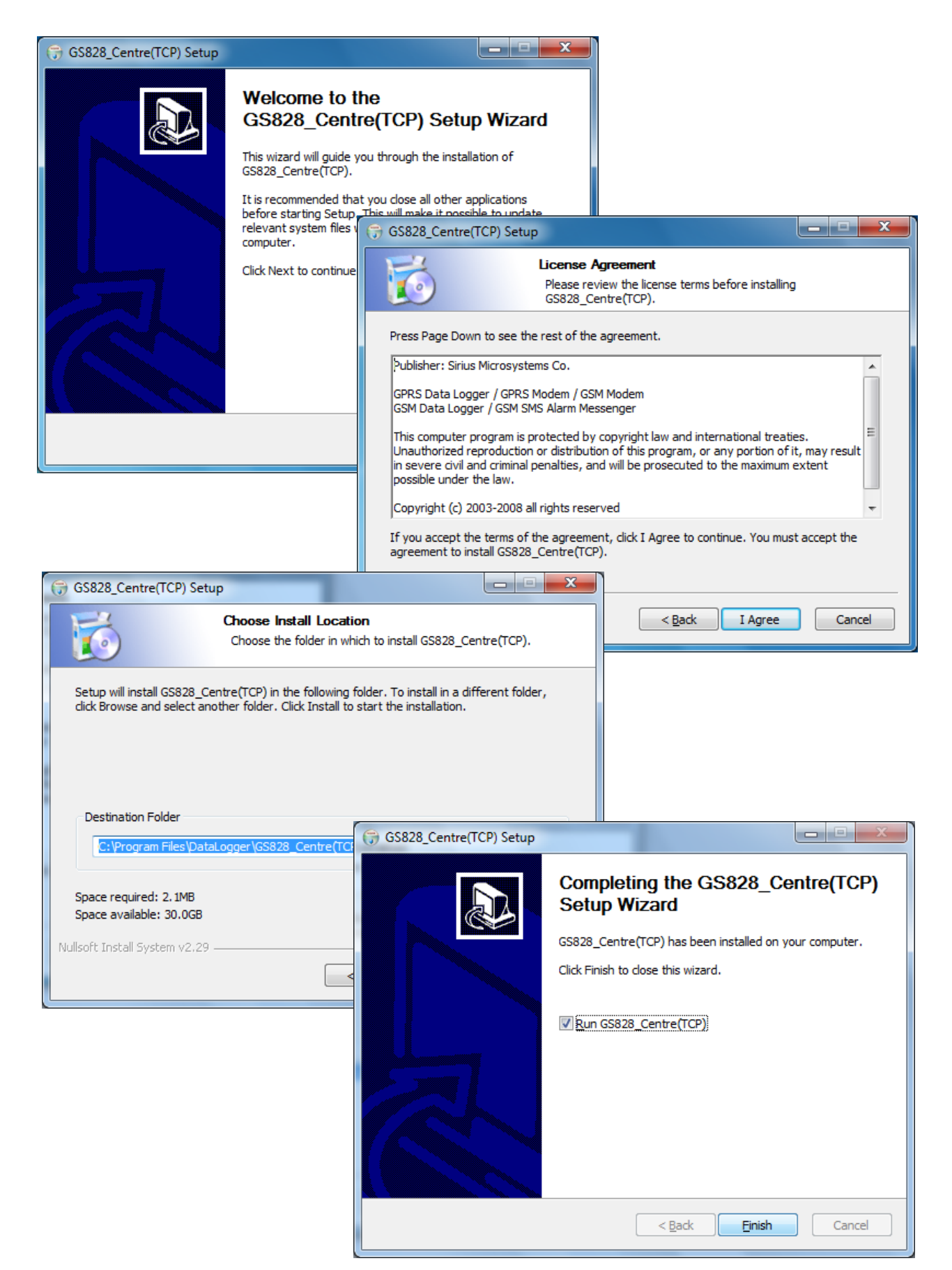

# 11. Centre [TCP] Setup

Following parameters should be configured in GS828\_Centre software:

- Local IP (depending on the LAN setup) will be automatically detected
- Server Port must be same as configured in GPRS Data Logger
- Click [Listen] to start receiving the data
- Green LED will be ON

| GS828_Centre(TCP)                                                                            |                                             |
|----------------------------------------------------------------------------------------------|---------------------------------------------|
| Local IP: 192 . 168 . 0 . 12 Port: 9050 Close 2 Dat                                          | RS Data Logger<br>a Receiving Centre V1.0.2 |
| 06/17/2010 12:11:49 Buffer Clear C:\Program Files\DataLogger\GS828_Centre(TCP)\Data_logs.log | Save Path                                   |
| S GS828_Centre(TCP)                                                                          |                                             |
| Local IP: 192 . 168 . 0 . 12 Port: 9050 Listen GPRS Data Log<br>Data Receiving to            | iger<br>Centre V1.0.2                       |
| Live Data Display                                                                            | Save Bath                                   |
|                                                                                              |                                             |
|                                                                                              |                                             |
|                                                                                              |                                             |
|                                                                                              |                                             |
|                                                                                              |                                             |
|                                                                                              |                                             |
|                                                                                              |                                             |
|                                                                                              |                                             |
|                                                                                              |                                             |
|                                                                                              |                                             |
|                                                                                              |                                             |
|                                                                                              |                                             |
|                                                                                              |                                             |
|                                                                                              |                                             |
|                                                                                              |                                             |
|                                                                                              |                                             |
|                                                                                              |                                             |
|                                                                                              |                                             |

## 12. Receiving Data [TCP]

- Data will be saved in the "Data\_Logs.log" text file
- Only one day data will be saved, and overwritten on another day

| GS828_Centre(TCP)       |                                                                                           |                                       |
|-------------------------|-------------------------------------------------------------------------------------------|---------------------------------------|
| Local IP: 192 . 168 . 0 | . 12 Port: 9050 Close 6 Data Re                                                           | Data Logger<br>:ceiving Centre V1.0.2 |
| Live Data Display       |                                                                                           |                                       |
| 06/17/2010 12:43:51     | Buffer Clear D:\GS828_Centre_0617\Data_logs.log                                           | Save Path                             |
| 2010-06-17 12:43:04     | 117.136.12.196: #STA:123456;L:310;TM:100617124200;D:5;T:01;C:67;A00:0.041;A01:00000;A02:0 | 00000;A03:00000;A                     |
| 2010-06-17 12:42:05     | 117.136.12.196: #STA:123456;L:310;TM:100617124101;D:5;T:01;C:66;A00:00000;A01:00000;A02:  | 00000;A03:00000;                      |
| 2010-06-17 12:41:06     | 117.136.12.196: #STA:123456;L:310;TM:100617124002;D:5;T:01;C:65;A00:00000;A01:00000;A02:  | 00000;A03:00000;,                     |
| 2010-06-17 12:40:04     | 117.136.12.196: #STA:123456;L:310;TM:100617123900;D:5;T:01;C:64;A00:00000;A01:00000;A02:  | 00000;A03:00000;                      |
| 2010-06-17 12:39:04     | 117.136.12.196: #STA:123456;L:310;TM:100617123800;D:5;T:01;C:63;A00:00000;A01:00000;A02:  | 00000;A03:00000;                      |
| 2010-06-17 12:38:05     | 117.136.12.196: #STA:123456;L:310;TM:100617123701;D:5;T:01;C:62;A00:00000;A01:00000;A02:  | 00000;A03:00000;                      |
| 2010-06-17 12:37:06     | 117.136.12.196: #STA:123456;L:310;TM:100617123602;D:5;T:01;C:61;A00:0.041;A01:00000;A02:0 | 00000;A03:00000;A                     |
| 2010-06-17 12:36:04     | 117.136.12.196: #STA:123456;L:310;TM:100617123500;D:5;T:01;C:60;A00:00000;A01:00000;A02:  | 00000;A03:00000;                      |
| 2010-06-17 12:35:05     | 117.136.12.196: #STA:123456;L:310;TM:100617123401;D:5;T:01;C:59;A00:00000;A01:00000;A02:  | 00000;A03:00000;                      |
| 2010-06-17 12:34:05     | 117.136.12.196: #STA:123456;L:310;TM:100617123301;D:5;T:01;C:58;A00:00000;A01:00000;A02:  | 00000;A03:00000;,                     |
| 2010-06-17 12:33:04     | 117.136.12.196: #STA:123456;L:310;TM:100617123200;D:5;T:01;C:57;A00:00000;A01:00000;A02:  | 00000;A03:00000;,                     |
| 2010-06-17 12:32:04     | 117.136.12.196: #STA:123456;L:310;TM:100617123100;D:5;T:01;C:56;A00:0.041;A01:00000;A02:0 | 00000;A03:00000;A                     |
| 2010-06-17 12:31:06     | 117.136.12.196: #STA:123456;L:310;TM:100617123001;D:5;T:01;C:55;A00:00000;A01:00000;A02:  | 00000;A03:00000;,                     |
| 2010-06-17 12:30:07     | 117.136.12.196: #STA:123456;L:310;TM:100617122903;D:5;T:01;C:54;A00:00000;A01:00000;A02:  | 00000;A03:00000;                      |
| 2010-06-17 12:29:04     | 117.136.12.196: #STA:123456;L:310;TM:100617122800;D:5;T:01;C:53;A00:00000;A01:00000;A02:  | 00000;A03:00000;                      |
| 2010-06-17 12:28:04     | 117.136.12.196: #STA:123456;L:310;TM:100617122700;D:5;T:01;C:52;A00:00000;A01:00000;A02:  | 00000;A03:00000;                      |
| 2010-06-17 12:23:05     | 117.136.12.196: #STA:123456;L:310;TM:100617122201;D:5;T:01;C:50;A00:0.041;A01:00000;A02:0 | 00000;A03:00000;A                     |
| 2010-06-17 12:22:05     | 117.136.12.196: #STA:123456;L:310;TM:100617122100;D:5;T:01;C:49;A00:00000;A01:00000;A02:  | 00000;A03:00000;                      |
| 2010-06-17 12:21:04     | 117.136.12.196: #STA:123456;L:310;TM:100617122000;D:5;T:01;C:48;A00:00000;A01:00000;A02:  | 00000;A03:00000;,                     |
| 2010-06-17 12:20:05     | 117.136.12.196: #STA:123456;L:310;TM:100617121901;D:5;T:01;C:47;A00:00000;A01:00000;A02:  | 00000;A03:00000;,                     |
| 2010-06-17 12:19:06     |                                                                                           |                                       |

Don't forget to click [Close] before exiting the software. It will release the network port for other applications.